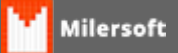

## Instalação de Firebird 1.5 Windows (Vista/Seven/8)

O Firebird é o SGDB (Sistema Gerenciador de Banco de Dados) utilizado nos produtos Milersoft. - Segue abaixo o processo de Download e Instalação.

Download pode ser realizado no link abaixo:

http://sourceforge.net/projects/firebird/files/firebird-win32/1.5.6-Release/Firebird-1.5.6.5026-0-Win32.exe/download

Importante saber que mesmo em versões do Windows 64, utilizaremos a versão 32 bits do firebird

Após o Download,

- 1. Executar o Setup do Firebird;
- 2. Clicar em Ok, para o idioma Português;
- 3. Clicar em Seguinte;
- 4. Marcar opção de Aceitar Contrato e clicar em Seguinte novamente;
- 5. Clicar em Seguinte nas próximas 3 telas;
- 6. Em tela de Selecionar Pasta do menu Iniciar, marque a opção: Não criar nenhuma pasta no Menu Iniciar, após clique em seguinte;
- 7. Em tela seguinte deve ficar marcado Usar o guardian para controlar o servidor como Aplicação nas opções abaixo desmarcar somente "instalar a aplicação do Painel de Controlo", após clique em Seguinte;
- 8. Clique em Instalar e aguarde o processo de instalação ser finalizado;
- 9. clicar em Seguinte
- 10. Desmarque somente After instalation What Next e clique em Concluir.

Após os procedimentos acima o Firebird está instalado e em funcionamento.

Dica: caso tenha deletado a pasta do firebird, é indicado que realize o LiveUpdate no sistema Milersoft para o Download da Siga.dll